Utilisation d'un logiciel complémentaire à MaRando. Ce logiciel gratuit permet l'importation directe de vos circuits créés dans MaRando avec les points d'étapes et toutes les photos attachées à ces points d'étapes et d'imprimer un rapport de collecte complet.

Ce logiciel est : <u>https://gpx.tybern.fr/gpxswk.html</u>, il est toujours en évolution mais fonctionnel, je vous invite à le découvrir. Il a été créé par un membre de la fédération du CDRP 22.

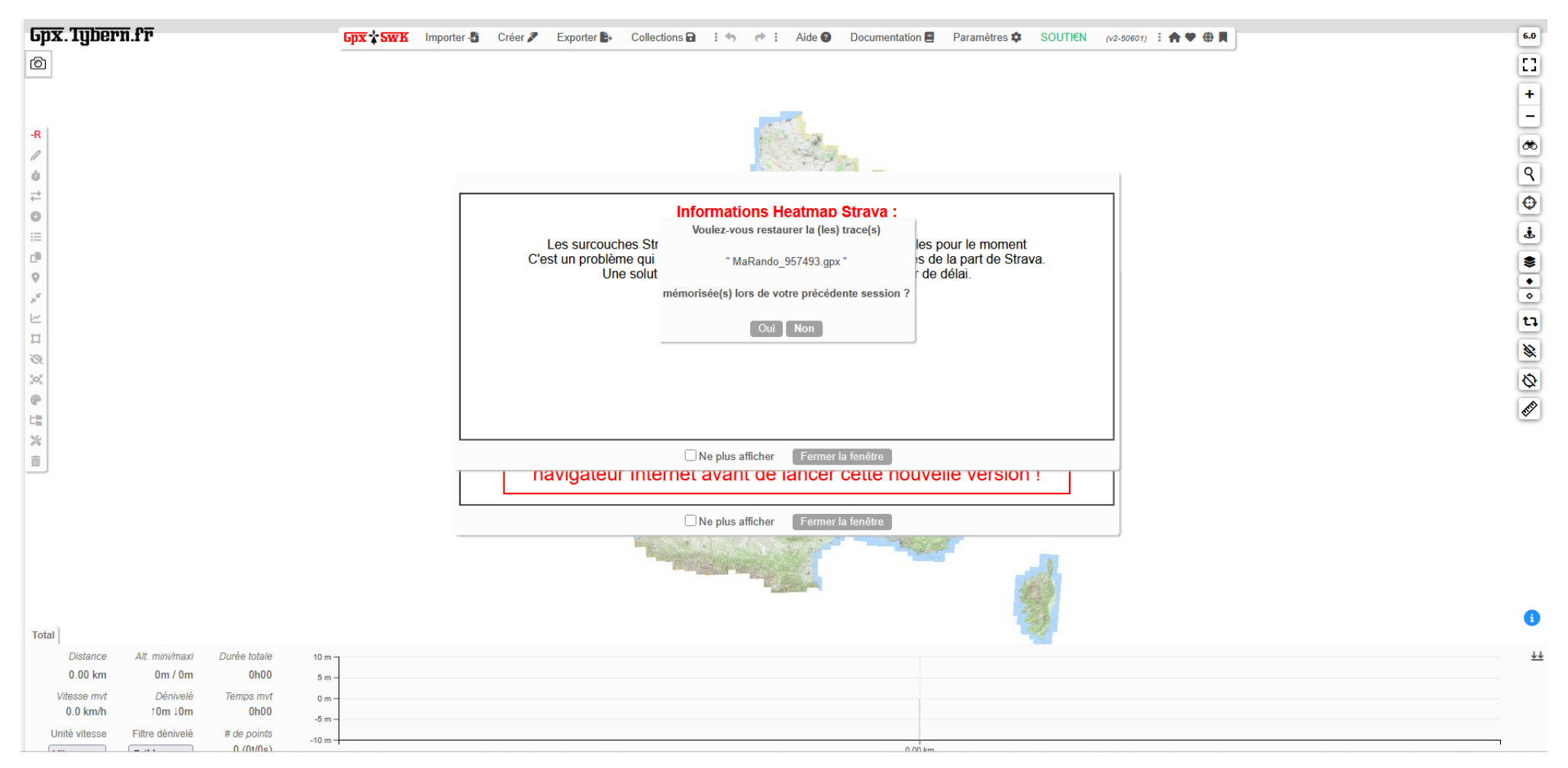

Vous arrivez sur cette page d'accueil, vous pouvez récupérer d'anciennes traces, fermez toutes les fenêtres.

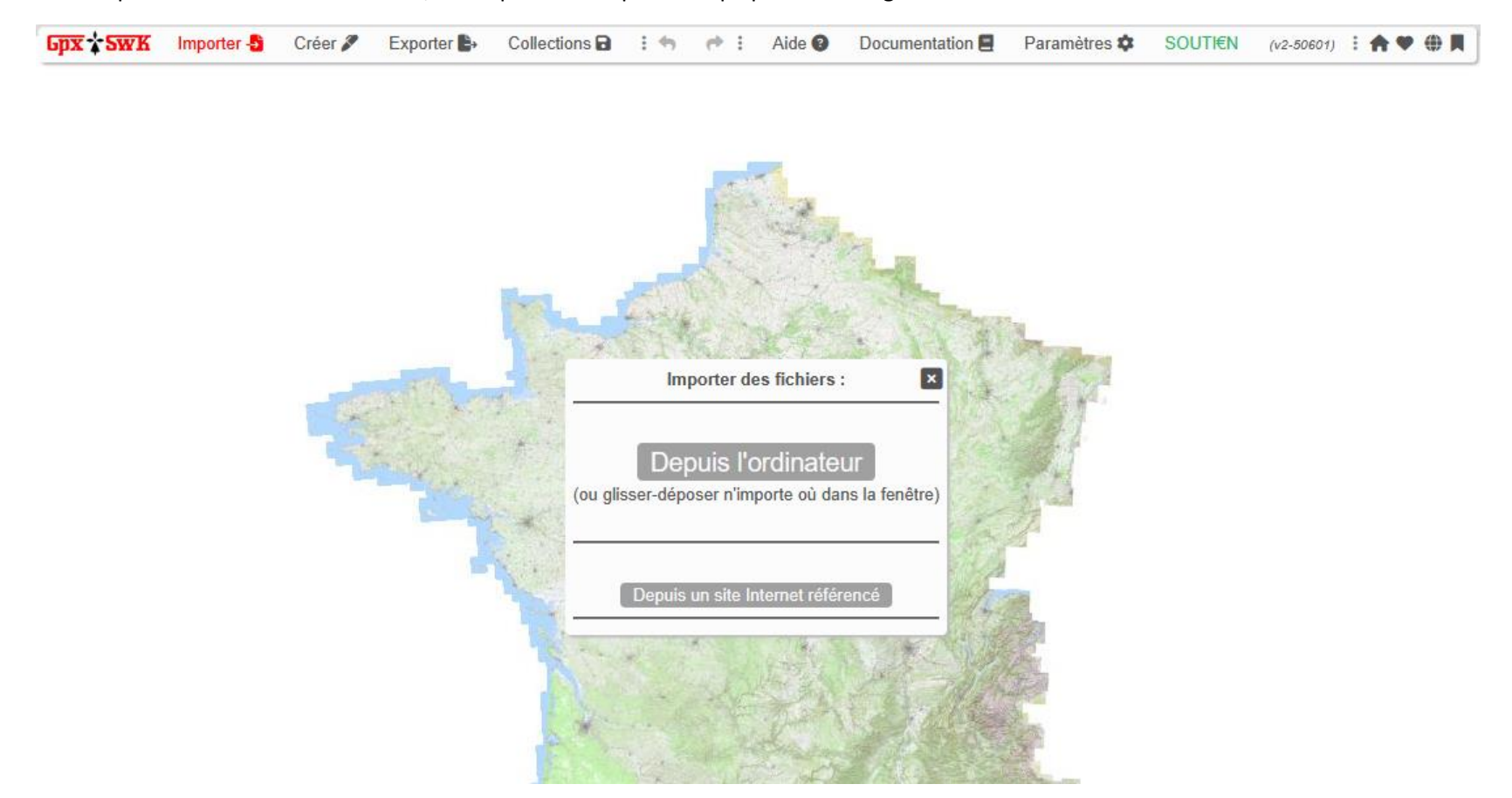

Pour importer un circuit de MaRando, on clique sur « importer » qui passe en rouge :

Deux possibilités : soit on copie un tracé GPX à partir de l'ordinateur soit depuis un site internet. On va prendre la deuxième proposition, on ouvre notre tableau de bord MaRando et on sélectionne un circuit. Dans la barre de recherche URL apparait le n° du circuit composé de 6 chiffres, dans l'exemple 957493

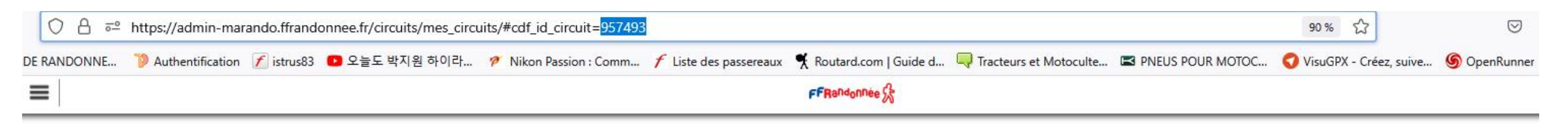

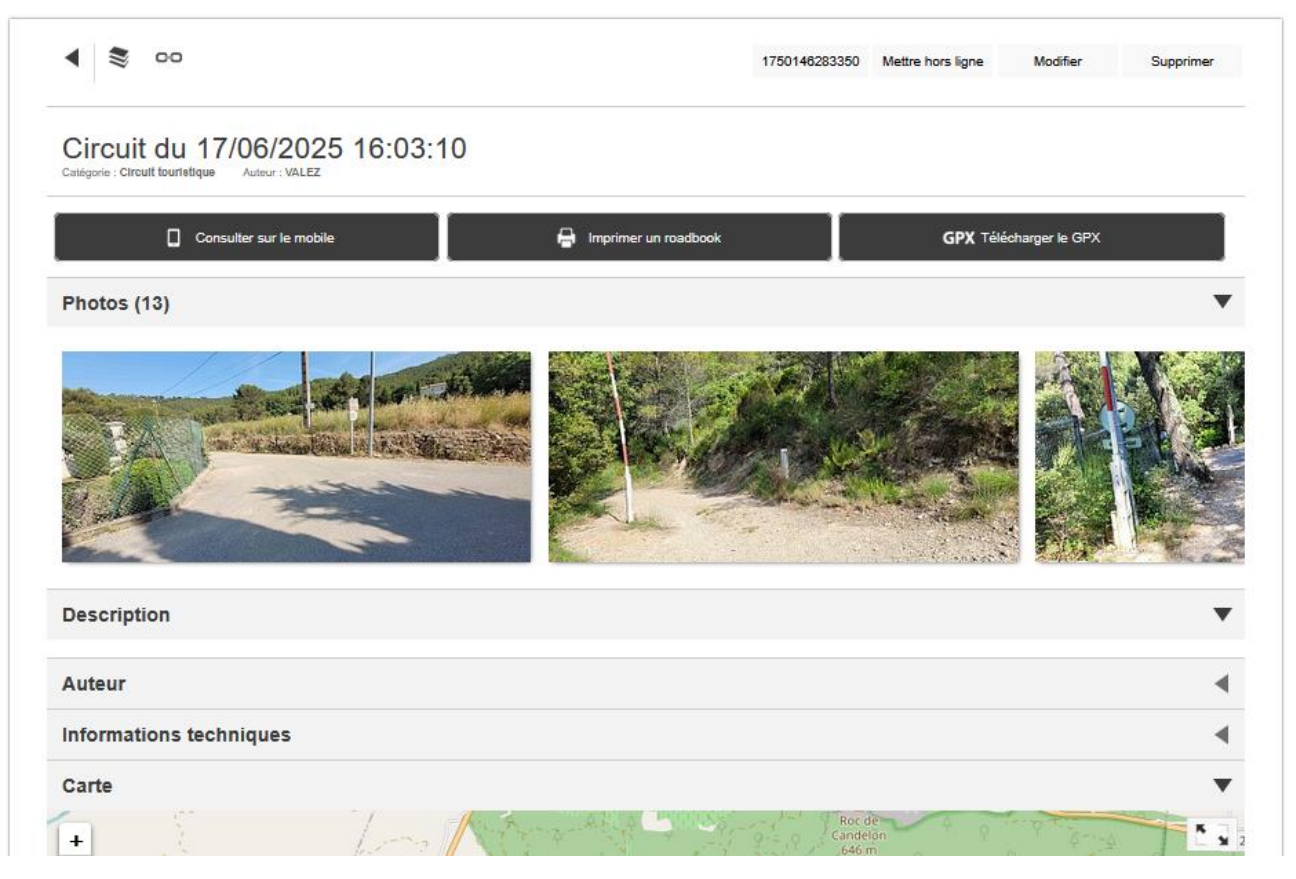

On revient dans l'application et on rentre le numéro du circuit sous la forme : marando= 957493 , puis on clique comme demandé.

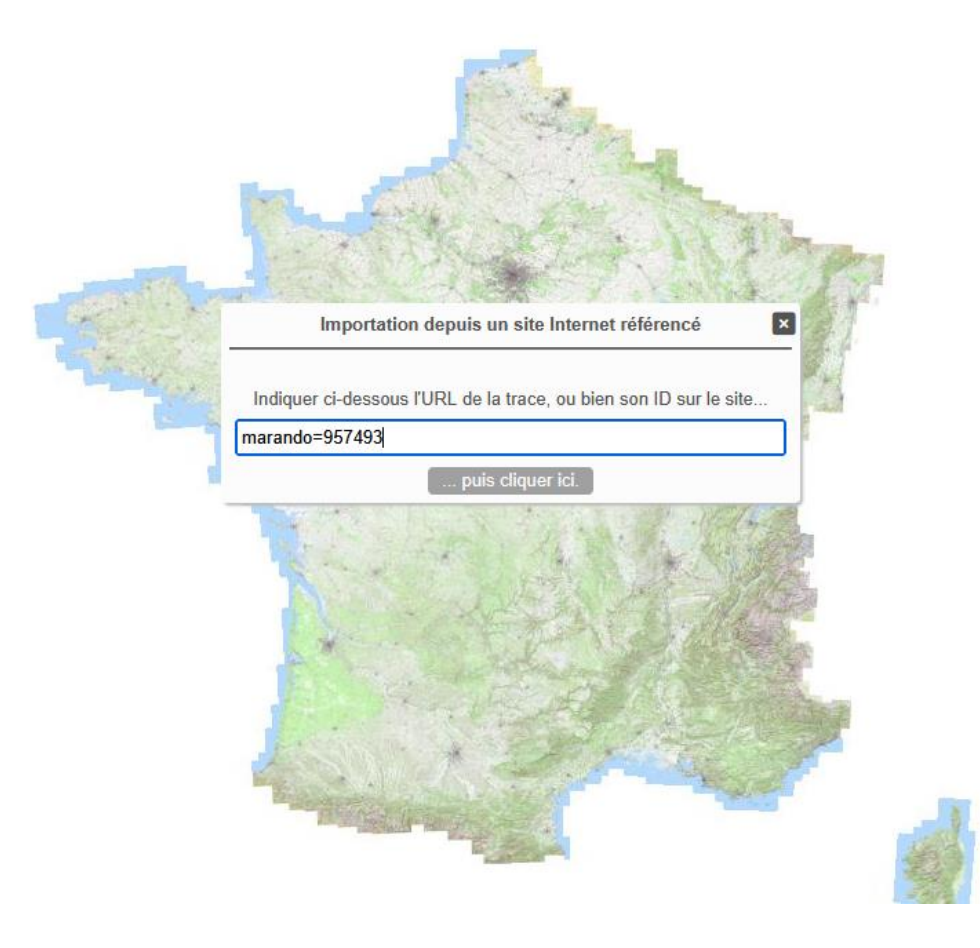

Le circuit est chargé, tous les chiffres qui apparaissent sur le circuit correspondent aux points d'étapes avec les photos. Les barres d'outils de chaque côtés de la carte sont accessibles, sous la carte les caractéristiques de la randonnée s'affichent ainsi que le profil.

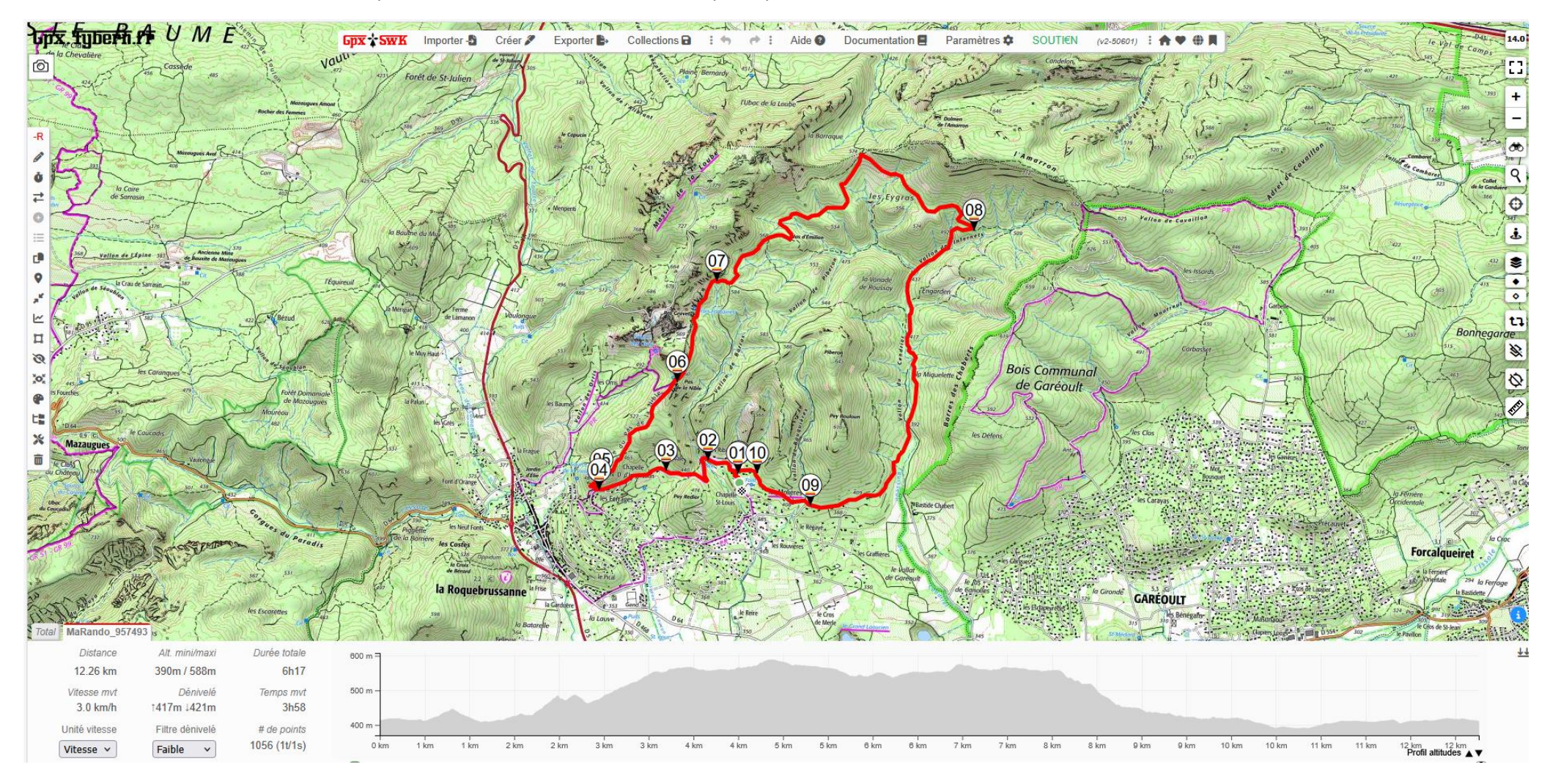

# En appuyant sur Fn + F9 on ouvre tous les points d'étapes et leurs contenus

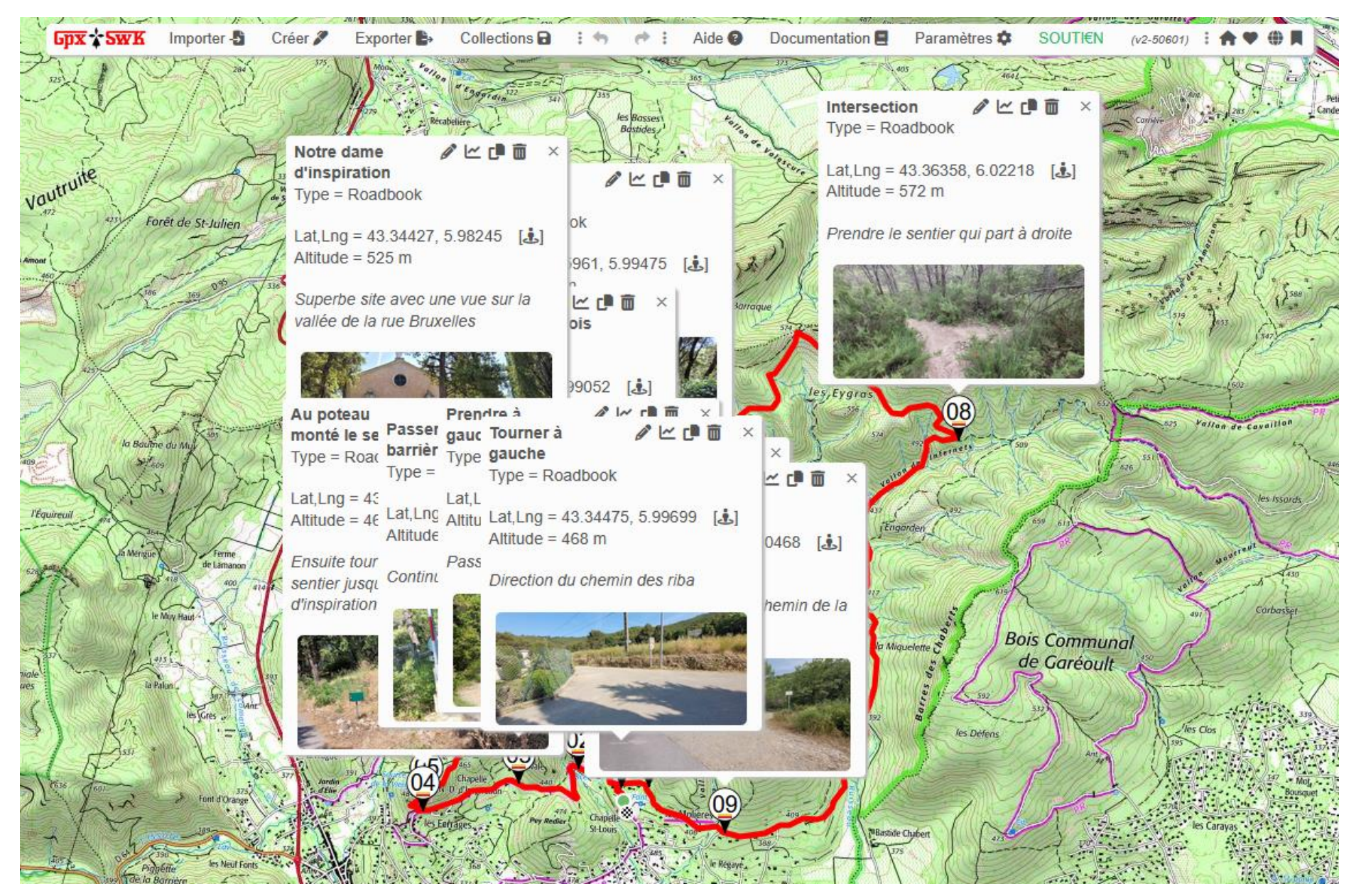

Pour générer un rapport on ouvre la boite à outils, générer un rapport et on sélectionne « Collecte ».

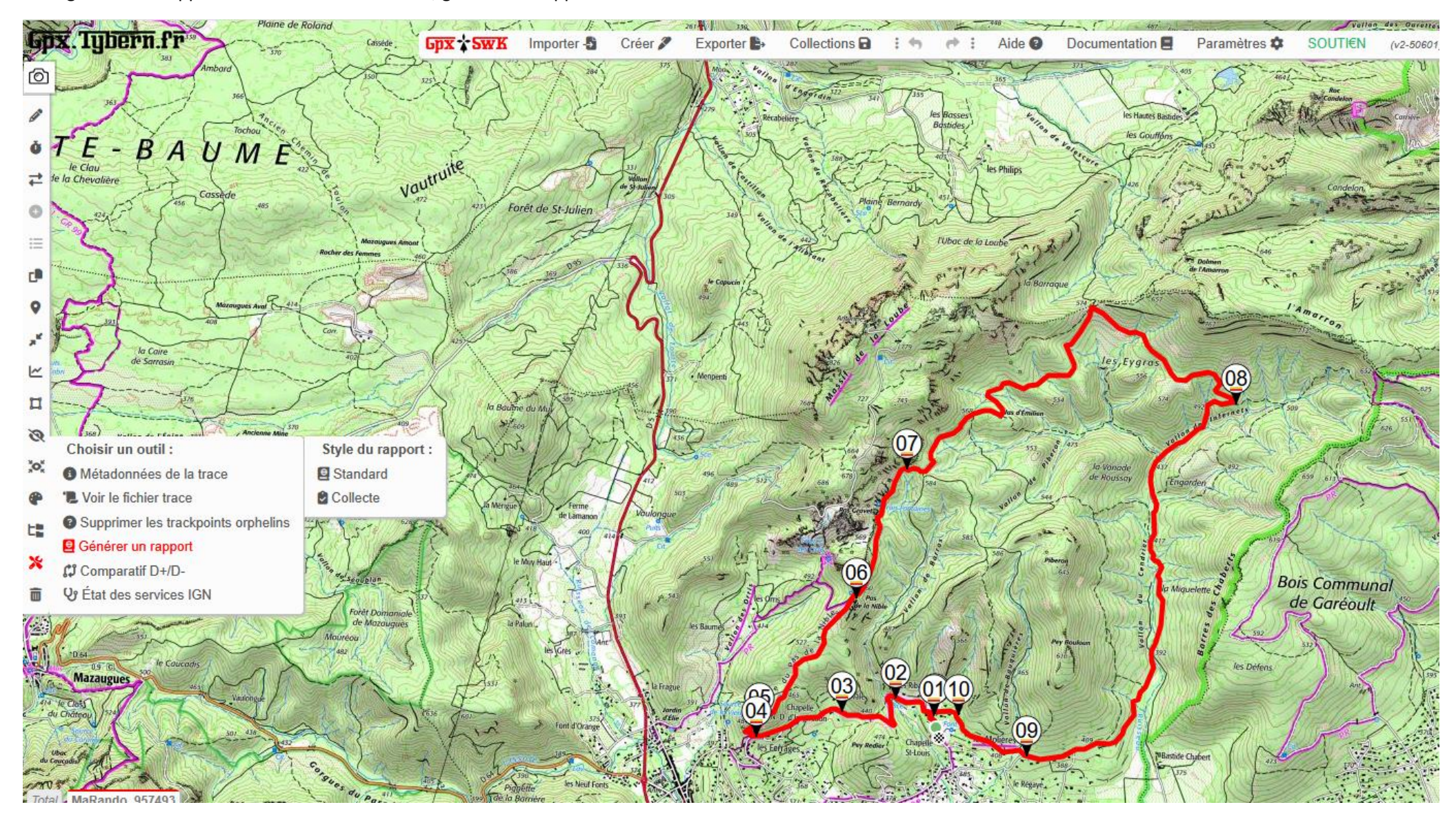

Le rapport apparait sous cette forme, le numéro du circuit, tous les points d'étapes avec leurs coordonnées et ensuite tous les points d'étapes détaillés :

MaRando 957493

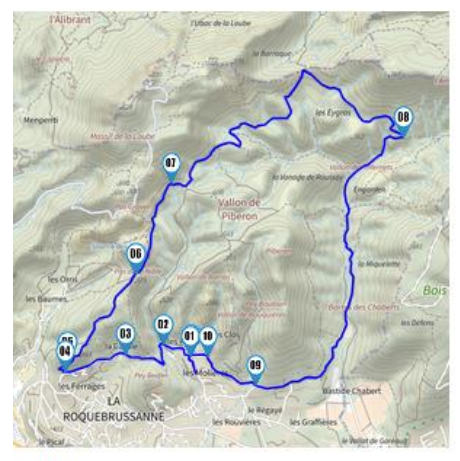

### Statistiques

Distance totale = 12.26 km Altitudes mini/maxi = 390m / 588m Dénivelés = ~417m / .421m Durée totale = 3h58 Durée en mouvement = 6h17 Vitesse en mouvement = 3.0 km/H

#### Waypoints

| Nº | Nom                                   | Coord.                           | Alt   | Description                                                                         | Commentaire |
|----|---------------------------------------|----------------------------------|-------|-------------------------------------------------------------------------------------|-------------|
| 01 | Tourner à gauche                      | 43. <mark>34</mark> 475, 5.99699 | 468.0 | Direction du chemin des riba                                                        |             |
| 02 | Prendre à gauche                      | 43.34580, 5.99383                | 469.0 | Passer la barrière                                                                  |             |
| 03 | Passer la barrière                    | 43.34495, 5.98936                | 469.0 | Continuer sur la route de goudronné                                                 |             |
| 04 | Au poteau monté le sentier à droite   | 43.34345, 5.98221                | 468.0 | Ensuite tourner à droite et suivre le sentier jusqu'à notre programme d'inspiration |             |
| 05 | Notre dame d'inspiration              | 43.34427, 5.98245                | 525.0 | Superbe site avec une vue sur la vallée de la rue Bruxelles                         |             |
| 06 | À la citeme tournée à droite une fois | 43.35183, 5.99052                | 601.0 | Continuer sur le sentier à droite                                                   |             |
| 07 | Le ja des milliards                   | 43.35961, 5.99475                | 623.0 |                                                                                     |             |
| 08 | Intersection                          | 43.36358, 6.02218                | 572.0 | Prendre le sentier qui part à droite                                                |             |
| 09 | Intersection                          | 43.34231, 6.00468                | 467.0 | Tourner à droite sur le chemin de la source du paradis                              |             |
| 10 | Intersection                          | 43.34479, 5.99909                | 469.0 | A l'heure à toi tourner à gauche                                                    |             |
| 11 | Intersection                          | 43.34486. 5.99708                | 467.0 | Tourner à gauche pour revenir au coin de départ                                     |             |

# Waypoint nº1 :

Nom = Tourner & gauche Coordonnées = 43.34475, 5.99699 Altitude = 468.0m

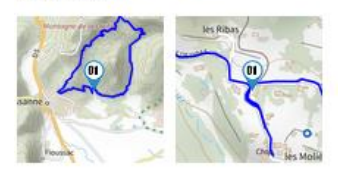

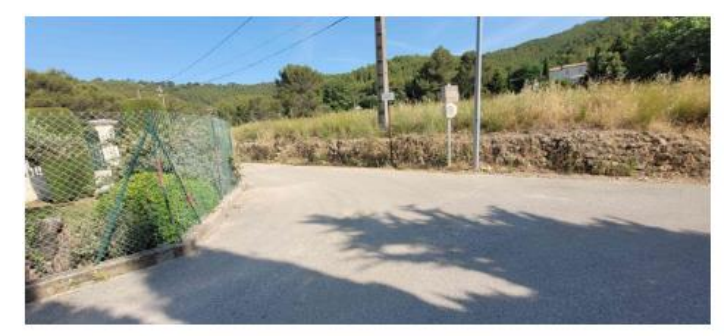

Description = Direction du chemin des riba

## Waypoint nº2 :

Nom = **Preudre & gauche** Coordonnées = 43.34580, 5.99383 Altitude = 469.0m

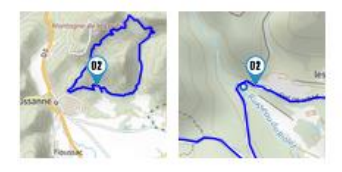

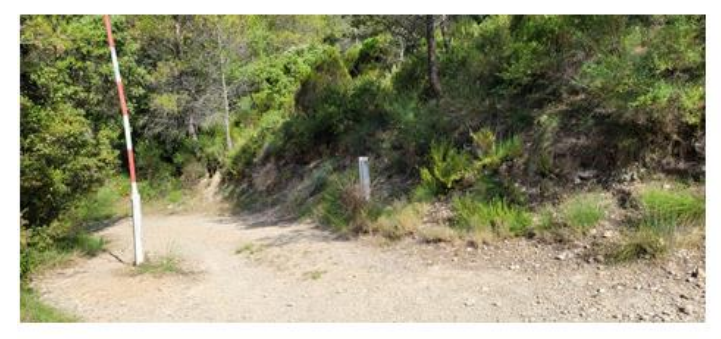

Description = Passer la harrière